## <u>Télétravail / Plateformes pédagogiques Windows INSA</u> <u>Connexion RDP (Bureau à distance) sur les machines</u>

1. Obligatoire : **Initiez une connexion VPN depuis votre réseau domestique vers INSA-LYON** Au besoin, récupérez le <u>client VPN Cisco AnyConnect</u>, et lisez la documentation

| S Cisco Any  |                                                         | ×           |  |
|--------------|---------------------------------------------------------|-------------|--|
|              | <b>VPN:</b><br>Ready to connect.<br>sslvpn.insa-lyon.fr | <br>Connect |  |
| <b>¢</b> (i) |                                                         |             |  |

2. Une fois authentifié(e) et connecté(e) en VPN,

depuis votre machine personnelle @home, lancez une **Connexion Bureau à distance** 

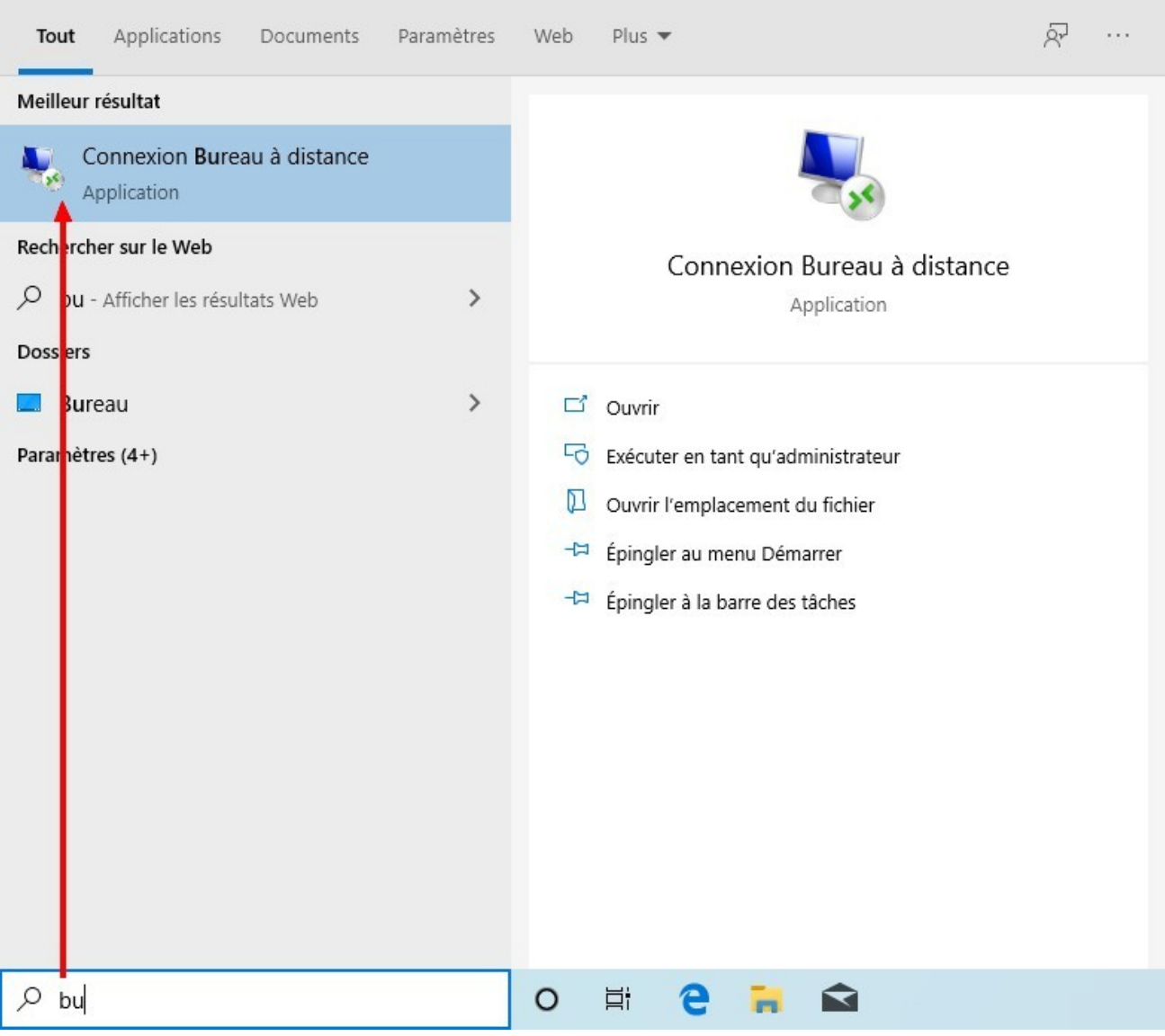

1 clic sur le Menu démarrer, zone de recherche, taper : bu

3. Dans la fenêtre Connexion Bureau à distance, saisissez le **NOM précis** de la machine INSA

| 퉣 Connexi                                              | on Bureau à distance                                                    | 21 <u>_</u> 22                     |    | ×  |
|--------------------------------------------------------|-------------------------------------------------------------------------|------------------------------------|----|----|
|                                                        | Connexion Bureau<br>A distance                                          | L                                  |    |    |
| Or <u>d</u> inateur :                                  | GM302-2-25-05                                                           | ~                                  | ]  |    |
| Nom<br>d'utilisateur :<br>Vos informatio<br>connexion. | Aucun paramètre n'a été spécifié<br>ons d'identification seront demande | é.<br>é <mark>es lors de la</mark> |    |    |
| Afficher                                               | les <u>o</u> ptions                                                     | <u>C</u> onnexion                  | Ai | de |

4. Saisie de vos identifiants INSA de connexion RDP : ATTENTION !

Précisez toujours vos credentials en indiquant votre DOMAINE d'appartenance : **username@insa-lyon.fr** (la notation « legacy » **INSA-LYON**\**username** est acceptée, à votre convenance)

Recommandé : Sauvegarder ses credentials (login+mdp) en cochant la case : **Mémoriser mes informations** A la connexion RDP suivante, on atteint directement la machine INSA sans re-saisie de ses creds :)

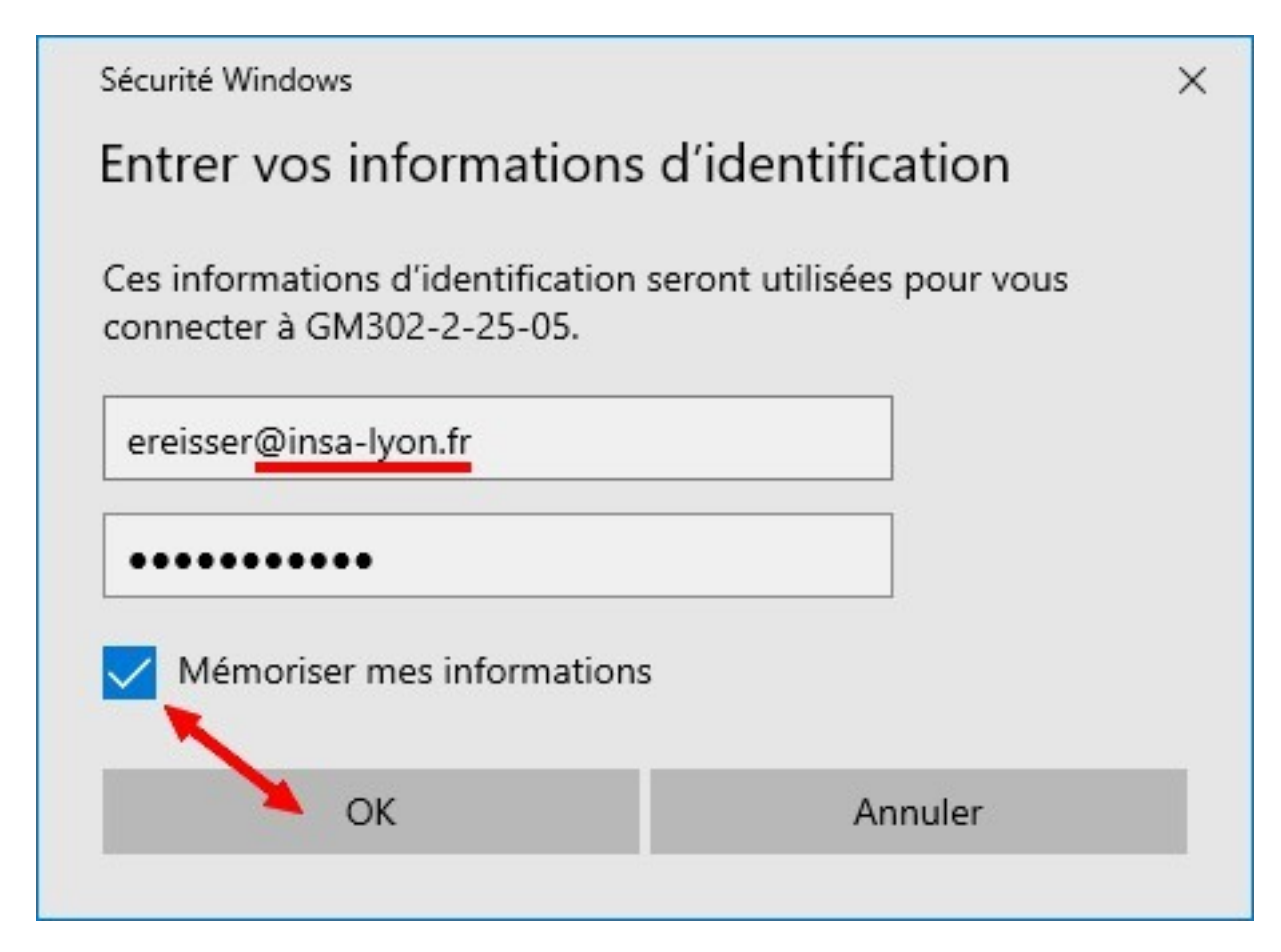

- 5. Vérifier le nombre d'utilisateurs connectés concurrents
- ⇒ Barre des tâches Windows, clic souris bouton droit : **Gestionnaire des tâches**
- ⇒ **Plus de détails**, onglet **Utilisateurs**

|                   | Barres d'outils >                                           |
|-------------------|-------------------------------------------------------------|
|                   | Rechercher >                                                |
| ~                 | <ul> <li>Afficher le bouton Applications actives</li> </ul> |
|                   | Afficher le bouton Espace de travail Windows Ink            |
|                   | Bouton Afficher le clavier tactile                          |
|                   | Cascade                                                     |
|                   | Afficher les fenêtres empilées                              |
|                   | Afficher les fenétres côte à côte                           |
|                   | Afficher le Bureau                                          |
|                   | Gestionnaire des tâches                                     |
| · · · ·           | <ul> <li>Verrouiller la barre des tâches</li> </ul>         |
| *                 | 🗘 Paramètres                                                |
| clic souris, bout | on droit, sur la barre des tâches                           |

| In'y a pas d'applications en cours d'exécution X | r⊠ Gestionnaire des tâches<br>Eichier Options Affichage 2↓ |                           |                                 |               |                  | - 0                  | ×              |         |
|--------------------------------------------------|------------------------------------------------------------|---------------------------|---------------------------------|---------------|------------------|----------------------|----------------|---------|
|                                                  | Processus                                                  | Performance               | Historique des applications     | Démarrage     | Utilisateurs     | Détails Services     |                |         |
|                                                  | Utilisateur                                                | ^                         | Statut                          | 0<br>Processe | % 24<br>:ur Mémo | 1% 0%<br>Dire Disque | 0%<br>Réseau   |         |
|                                                  | > A er                                                     | reisser (24)              |                                 | 0,2           | 2% 330,0 1       | Mo 0 Mo/s            | 0 Mbits/s      |         |
| ○ Plus de détails Fin de tâche                   |                                                            | Je suis to<br>(pour l'ins | ut seul sur la ma<br>stant ;) ) | nchine        |                  |                      |                |         |
|                                                  | 🔿 Moir                                                     | ns de <u>d</u> étails     |                                 |               |                  |                      | Dé <u>c</u> or | nnexion |

Si la machine dépasse de trop le nombre d'utilisateurs recommandés max, veuillez SVP changer de machine !

Ou bien faites un ticket helpdesk, en précisant le **NOM de la machine** concernée :

DSI-Support se chargera alors « d'éliminer » les sessions des utilisateurs fantômes, ceux d'entre-vous qui auraient oublié de se déconnecter proprement... ;)

```
Voir page suivante : ;)
```

6. Se déconnecter proprement de la machine INSA : ATTENTION !

Il est important, en fin de session de travail RDP, de **fermer sa session complètement (« vous délogguer »)**, comme vous le feriez devant la vraie machine dans la salle de cours.

NE PAS CLIQUER sur la croix pour fermer la fenêtre de connexion Bureau à distance !

Votre session actuelle d'utilisateur resterait ouverte, mais inactive : cela consomme des ressources mémoire et CPU qui pourraient être utiles à d'autres utilisateurs connectés !

⇒ Cliquer sur le **Menu démarrer Windows 10** 

- ⇒ Sélectionner le **bouton Utilisateur** (PAS le bouton Power !)
- ⇒ Choisir : **Se déconnecter**

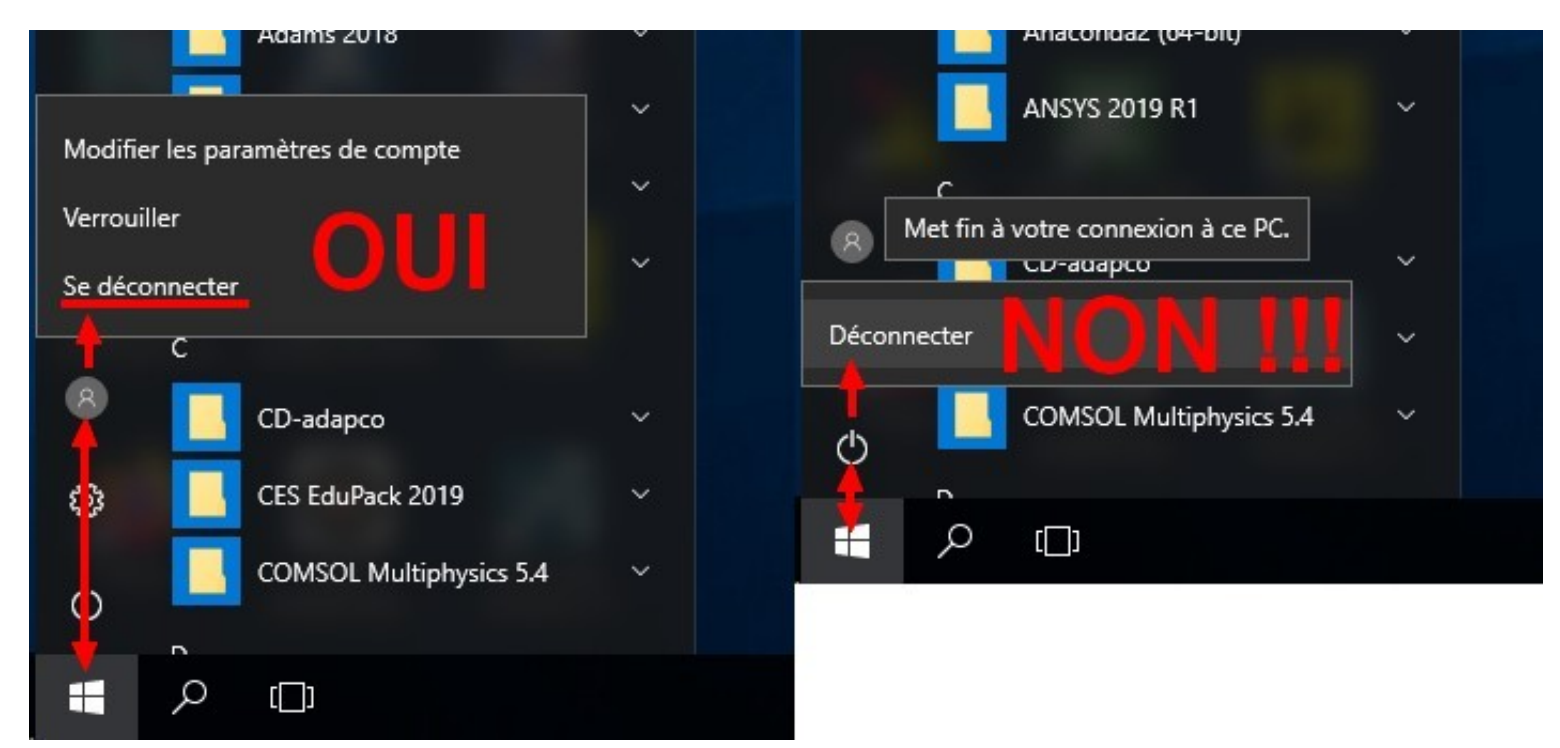

Mauvaise traduction FR : Se déconnecter/Fermer la session = Log Off ; Déconnecter = Disconnect C'est bien Log Off qu'il faut faire !

Astuce :

Reconnectez-vous aux mêmes machines : l'ouverture de session sera quasi instantanée ! (pas de régénération de profil utilisateur local Windows – Le fameux « Bienvenue, nous sommes heureux de vous revoir, Veuillez patienter bla bla bla »)

## NB:

DSI-Support a désactivé, le temps du confinement Covid-19, ses routines automatisées de nettoyage des profils utilisateurs sur les machines autorisées en accès RDP. ;) « *We Want YOU To Connect As Fast As A Lightning Flash ! »* XD

7. Vous trouverez la liste des machines autorisées RDP dans une documentation distincte, disponible département par département.